## 9.2 Viewing the Benefits Summary

Purpose: Use this document as a reference for viewing the employee self-service benefits summary in ctcLink,

Audience: Employees

You must have at least one of these local college managed security roles:

- ZZ Former Employee
- ZZ PeopleSoft User

If you need assistance with the above security roles, please contact your local college supervisor or IT Admin to request role access.

## **Benefit Details**

## Navigation: NavBar > Navigator > Self Service > Benefits > Benefit Details

- 1. The Benefits Summary page displays.
- 2. Enter the **As Of** date if needed (it will default to the current date.)
  - If a new date is chosen, select the **Refresh** button.
- 3. On the Benefits Summary page, the following columns display benefit information that an employee is enrolled in for the As Of date selected.
  - Type of Benefit
  - Plan Description
  - Coverage or Participation
- 4. Some Types of Benefits will have a (>) at the edge of the row, indicating it can be selected for additional information in a new screen.
  - Selecting additional information for Medical or Dental Benefits will show any and all dependents associated with those enrollments.

| Benefits Summary               | As Of 01/ | 14/2019                    |       |                         |   |
|--------------------------------|-----------|----------------------------|-------|-------------------------|---|
| Type of Benefit                |           | Plan Description           | Cov   | verage or Participation |   |
| Medical                        |           | Uniform Classic            | Emp   | ployee + Child(ren      | > |
| Dental                         |           | Uniform Dental             | Fam   | nily                    | > |
| Long-Term Disability -Optional |           | Optional LTD 60 day Other  | % 0   | of Salary               | > |
| Long-Term Disability - Basic   |           | Basic Long Term Disability | % 0   | f Salary                | > |
| Flex Spending Health - U.S.    |           | Flexible Spending Account  | \$1,5 | 500 Pledge              |   |
| Public Employees Retirement WA |           | PERS Plan 2                | 7.38  | 3% of Earnings          |   |
|                                |           |                            |       |                         |   |

5. The self-service process to review the view benefits summary in ctcLink is now complete.

6. End of procedure.